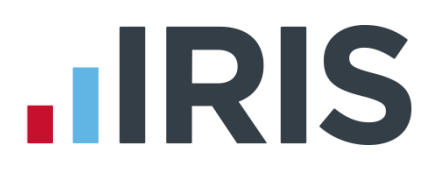

### **IRIS Payroll Business**

; Yhhjb['GhUfhYX'Hihcf]U`'!' 7fYUhjb['Ub'9a d`cmYY

18/02/2014

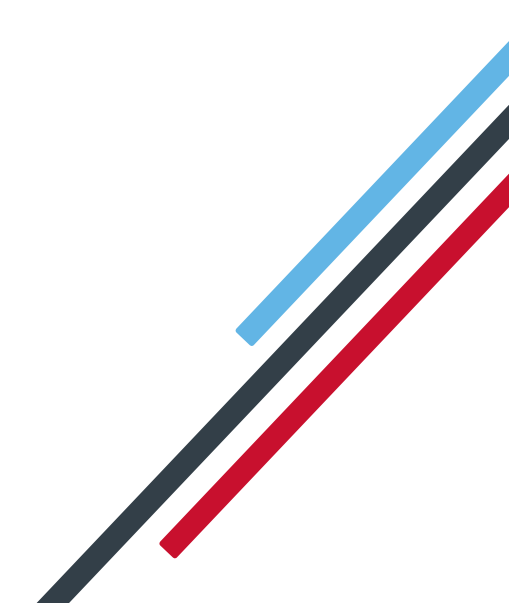

### 

### Getting Started Tutorial – Creating an Employee

The Getting Started Tutorials are designed to guide you through common payroll tasks using step by step instructions. You can work through these tutorials in order, giving yourself a solid understanding of your payroll software, or you can select an individual tutorial topic to guide you through a particular task.

Remember there is a **Help** button on most screens, which will always give assistance specific to that task.

In these tutorials we assume that **RTI** is enabled and that the **Ribbon** is fully expanded, (i.e. taking up the whole of your screen) so you should be able to see the buttons and groups in full.

#### **Maximised screen**

**Minimised screen** 

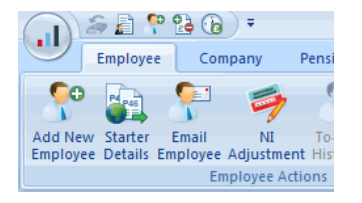

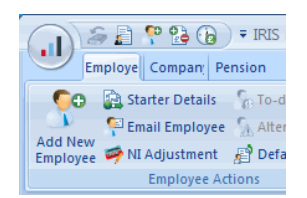

#### **Use the Demonstration Company**

You will be using the **Demonstration Company** for this tutorial.

| Companies Companies Employees | 6               |     |
|-------------------------------|-----------------|-----|
| Filter                        |                 |     |
| Pay Frequency:                | Weekly          | -   |
| Department:                   | All             | -   |
| Elagged:                      |                 |     |
|                               | <u>♦ C</u> lear | rch |

To open the **Demonstration Company**, click on the '**Companies**' button in the **Selection Side Bar**.

Make sure the **Use Demo Data** box at the bottom of the screen is ticked and then double-click on **'0 Demonstration Company**'. Check the company name in the title bar is correct.

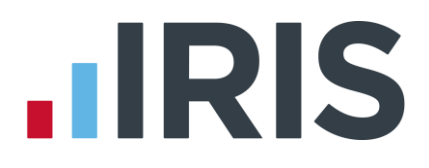

#### Creating an employee

This tutorial will demonstrate how to add the basic details of a new employee to the payroll. Here are the details of the new employee you are going to add. Use this information to complete each tab as required.

| Surname                                                                                                    | Barl                                                  | WO                                                          |               |                                     |           |                |          |            |           |                |    |      |      |    |   |   |
|----------------------------------------------------------------------------------------------------|-------------------------------------------------------|-------------------------------------------------------------|---------------|-------------------------------------|-----------|----------------|----------|------------|-----------|----------------|----|------|------|----|---|---|
| First name(s)                                                                                                    | Hele                                                  | n                                                           |               |                                     |           |                |          |            |           | Title          | Mr | S    |      |    |   |   |
| Address                                                                                                    | 21 N                                                  | lew R                                                       | oad           |                                     |           |                |          |            |           |                |    |      |      |    |   |   |
|                                                                                                    | Mido                                                  | dlesbi                                                      | roug          | sh                                  |           |                |          |            |           | Postcode       | TS | 1 3E | N    |    |   |   |
| Country                                                                                                    | Unite                                                 | ed Kir                                                      | ngdo          | m                                   |           |                |          |            |           |                |    |      |      |    |   |   |
| Telephone number                                                                                                    | (011                                                  | 11) 33                                                      | 3344          | 14                                  |           |                |          |            |           |                |    |      |      |    |   |   |
| Personal email address                                                                                                    | hele                                                  | n.bar                                                       | low´          | 123@                                | freel     | oie.ı          | net      |            |           |                |    |      |      |    |   |   |
| Start date (if agreed)                                                                                                    | 01/0                                                  | 6/200                                                       | )9            |                                     |           |                |          |            |           | Date of        | 18 | /11/ | /197 | '5 |   |   |
|                                                                                                    |                                                       |                                                             |               |                                     |           |                |          |            |           | birth          |    |      |      |    |   |   |
| Marital status                                                                                                    | Mar                                                   | ried                                                        |               |                                     |           |                |          |            |           |                |    |      |      |    |   |   |
| NI number                                                                                                    | Ν                                                     | В                                                           | 6             | 6                                   | 2         | 3              | 9        | 1          | D         | NI             | А  |      |      |    |   |   |
|                                                                                                    |                                                       |                                                             |               |                                     |           |                |          |            |           | category       |    |      |      |    |   |   |
|                                                                                                    |                                                       |                                                             |               |                                     |           |                |          |            |           |                |    |      |      |    |   |   |
|                                                                                                    | UK B                                                  | ANK                                                         | / BU          | ILDII                               | NG S      | οςι            | ETY      | ' DE       | TAIL      | .S             |    |      |      |    |   |   |
| Bank or building society                                                                                                    | UK B<br>Barc                                          | lays                                                        | / BU          | ILDII                               | NG S      | OCI            | ETY      | DE         | TAIL      | .S             |    |      |      |    |   |   |
| Bank or building society<br>name                                                                                                    | UK B<br>Barc                                          | lays                                                        | / BU          | ILDII                               | NG S      | OCI            | ETY      | ' DE       | TAIL      | .5             |    |      |      |    |   |   |
| Bank or building society<br>name<br>Branch address (where                                                                                                    | UK B<br>Barc<br>Yarn                                  | ank.<br>lays                                                | / BU          | ILDII                               | NG S      | OCI            | ETY      | DE         | TAIL      | .S             |    |      |      |    |   |   |
| Bank or building society<br>name<br>Branch address (where<br>account held)                                                                                                    | UK B<br>Barc<br>Yarn                                  | ANK<br>lays                                                 | / BU          | ILDII                               | NG S      | OCI            | ETY      | DE         | TAIL      | .S             |    |      |      |    |   |   |
| Bank or building society<br>name<br>Branch address (where<br>account held)<br>Name of Account                                                                                              | UK B<br>Barc<br>Yarn<br>Mrs                           | ANK<br>lays<br>n<br>Heler                                   | n Ba          | rlow                                | NG S      | OCI            | ETY      | DE         | TAIL      | .S             |    |      |      |    |   |   |
| Bank or building society<br>name<br>Branch address (where<br>account held)<br>Name of Account<br>Building Society Roll No                                                                  | UK B<br>Barc<br>Yarn<br>Mrs                           | ANK<br>lays<br>n<br>Heler                                   | ו Bu          | rlow                                | NG S      | OCI            | ETY      | ' DE       | TAIL      | .S             |    |      |      |    |   |   |
| Bank or building society<br>name<br>Branch address (where<br>account held)<br>Name of Account<br>Building Society Roll No<br>Account No                                                    | UK B<br>Barc<br>Yarn<br>Mrs                           | ANK<br>lays<br>n<br>Heler                                   | r Bu<br>8     | rlow                                | 6         | <b>OCI</b>     | 2        | 1 de       | TAIL<br>4 | S<br>Sort Code | 6  | 6    | 5    | 5  | 4 | 4 |
| Bank or building society<br>name<br>Branch address (where<br>account held)<br>Name of Account<br>Building Society Roll No<br>Account No<br>Payroll Company                                 | VK B<br>Barc<br>Yarn<br>Mrs<br>8<br>Dem               | ANK<br>lays<br>n<br>Heler<br>8<br>nonstr                    | ratic         | rlow<br>6<br>n Co                   | 6<br>mpai | 4<br>ny        | ETY<br>2 | 1 <b>1</b> | 4         | Sort Code      | 6  | 6    | 5    | 5  | 4 | 4 |
| Bank or building society<br>name<br>Branch address (where<br>account held)<br>Name of Account<br>Building Society Roll No<br>Account No<br>Payroll Company<br>Employee Number              | UK B<br>Barc<br>Yarn<br>Mrs<br>8<br>Dem<br>Use        | ANK<br>lays<br>n<br>Heler<br>8<br>nonstr                    | ratic         | rlow<br>6<br>in Co<br>lable         | 6<br>num  | 4<br>hy        | L        | 4 4        | 4         | S<br>Sort Code | 6  | 6    | 5    | 5  | 4 | 4 |
| Bank or building society<br>name<br>Branch address (where<br>account held)<br>Name of Account<br>Building Society Roll No<br>Account No<br>Payroll Company<br>Employee Number<br>Job Title | UK B<br>Barc<br>Yarn<br>Mrs<br>8<br>Dem<br>Use<br>Adm | ANK<br>lays<br>n<br>Heler<br>s<br>nonstr<br>next a<br>in Su | 8 Ba<br>ratic | rlow<br>6<br>n Co<br>lable<br>visor | 6<br>num  | 4<br>ny<br>ber | 2        | 4 A        | 4         | Sort Code      | 6  | 6    | 5    | 5  | 4 | 4 |

# IRIS

|             |        |          |    |                | PAY DETA    | LS             |         |                     |         |
|-------------|--------|----------|----|----------------|-------------|----------------|---------|---------------------|---------|
|             |        |          |    | Per annum      |             |                | Per m   | onth                |         |
| Basic       | salary |          |    | £14000         |             |                | £1166   | 5.67                |         |
| P45         | Yes    | P46      | No | Hours Worl     | ked Per Wee | ek             | 37.5    |                     |         |
|             |        |          |    |                | P45 DETAI   | LS             |         |                     |         |
| Tax<br>code | 747L   | W1/Mth1? | N  | Pay To<br>Date | £2000.00    | Tax To<br>Date | £184.00 | First Pay<br>Period | Month 3 |

#### To add a new employee:

- On the **Ribbon**, click the '**Employee**' tab
- Click the 'Add New Employee' button
- The message 'Do you want to use the default employee details?' appears click 'No'

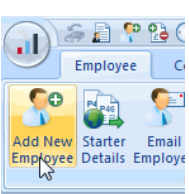

The **Employee Details** screen opens with the **Personal** tab already selected

Please Note: For future reference, to allow you to save an employee, the minimum information that must be entered here is **Surname** and **Forename 1**, **Address**, **DOB** and **Date Started**. There are certain other desirable fields for RTI purposes, please see Help | RTI Guide for further information.

- Enter Surname, Forename1, Title, Marital Status, DOB, Address, Postcode, Country, Tel No, Email, Job Title, Date Started and Hours Worked Per Week from the new starter information provided
- Click the 'Tax & NI' tab of the Employee Details screen

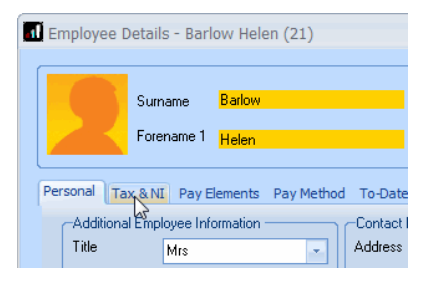

| Employee De                                                                                               | tails - Barlow Helen (21)                                                                        |                                                                                |                                                                                                    |                                                                                                    |                                                                   | × |
|----------------------------------------------------------------------------------------------------|--------------------------------------------------------------------------------------------------|--------------------------------------------------------------------------------|----------------------------------------------------------------------------------------------------|----------------------------------------------------------------------------------------------------|-------------------------------------------------------------------|---|
|                                                                                                    | Sumame <mark>Barlow</mark><br>Forename 1 <mark>Helen</mark>                                      | Ci<br>Di                                                                       | ode 21<br>epartment                                                                                                    |                                                                                                    | P                                                                 |   |
| Additional Tax<br>Additional Tak<br>Forenamo 4<br>Known as<br>Gender<br>Marikal Stat<br>DOB<br>Passport N | AN Pay Bernents Pay Met<br>mployee Information<br>Mrs<br>Female -<br># Married -<br>18/11/1975 M | Contact Info<br>Address<br>Postcode<br>Country<br>Tel No<br>Mobile No<br>Email | Aberere Notes<br>mation<br>21 Haw Road<br>Middlechrough<br>TS1 2EN<br>United Kingdom<br>01111 333444<br>helen ballow123@freebie | Employment Informati<br>Job Title<br>Employment Status<br>Department<br>Account Group<br>Date Stated<br>Date Left<br>Hours Worked Per<br>Week | on<br>Nomal •<br>•<br>07/06/2009<br>11<br>D • 30.00 hrs or more • |   |
|                                                                                                    | <u>92</u>                                                                                        |                                                                                |                                                                                                    | Save                                                                                                    | <u>C</u> lose <u>H</u> elp                                        |   |

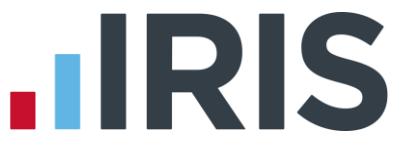

x

**Please note:** For future reference, to allow you to save an employee, the minimum information that must be entered here is **Tax Code**, **NI Rate** (a default rate of A will be used if nothing else is specified) and the employee's **NI Number** (if you haven't entered a **DOB** on the **Personal** tab)

Employee Details - Barlow Helen (21)

 Enter Pay Frequency, Tax Code,
 NI Number and NI Rate from the new starter information provided

| roomal (Tax & NL) p                      | av Elemente Day Mathed | To-Dates Absence Notes   |  |
|------------------------------------------|------------------------|--------------------------|--|
| -Pay Period Informati<br>Pay Frequency   | on Monthly             | NI Information NB662331D |  |
| Next Tax Pay Period                      | 3                      | SCON No.                 |  |
| On Hold This Period<br>Irregular Payment |                        |                          |  |
| Tax Information                          | 747L                   | Director                 |  |
| Week / Month 1 ?                         |                        | Normal NI                |  |

Click the 'Pay Elements' tab

| E E | mployee Details -   | Barlow Hele                                      | en (21)    |          |
|-----|---------------------|--------------------------------------------------|------------|----------|
|     | Surnar              | ne <mark>Barlow</mark><br>me1 <mark>Helen</mark> |            |          |
| Pe  | rsonal Tax & NI     | Pay Elements                                     | Pay Method | To-Date: |
|     | -Pay Period Informa | ition 🛛 😽                                        |            |          |
|     | Pay Frequency       | Monthly                                          | -          | NI NI N  |
|     | Next Tax Pay Perio  | od 3                                             |            | NLF      |

 On the Salary & Rates tab, enter the Annual Salary

| ional Ta   | x & NI Pay Elements | Pay Method T | o-Dates Abse  | nce Notes        |        |               |           |
|------------|---------------------|--------------|---------------|------------------|--------|---------------|-----------|
| Salary & R | ates PayDeds AE     | 0 Pensions P | ension Refs L | oans             |        |               |           |
| Period     | 1166.               | 67 Annual    | 14000)        | 00 Rounded       | 0.00   | To-Date       | 0.00      |
|            |                     |              |               |                  |        |               |           |
| ID 🗠       | Hourly Rates        | £ / Hour     | Hours         | Overtime Factors | To Pay | Hours To-date | £ To-date |
|            | <none></none>       |              |               |                  |        |               |           |
|            |                     |              |               |                  |        |               |           |
|            |                     |              |               |                  |        |               |           |
|            |                     |              |               |                  |        |               |           |
|            |                     |              |               |                  |        |               |           |
|            |                     |              |               |                  |        |               |           |

Click the 'Pay Method' tab

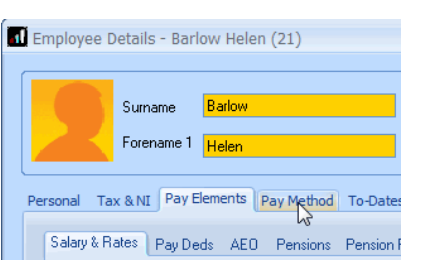

# 

Select BACS from the Pay Method drop down list and enter the employee's Bank Details as provided

 Click the 'To-Dates' tab and enter under Previous Employment,

Gross Pay and Tax Paid

| Pay Method                                                      |                                                       |                                                                                                    |                                                                           |                                                                           |                                                                                           |                   |                                         |                                  |                              |
|-----------------------------------------------------------------|-------------------------------------------------------|----------------------------------------------------------------------------------------------------|---------------------------------------------------------------------------|---------------------------------------------------------------------------|-------------------------------------------------------------------------------------------|-------------------|-----------------------------------------|----------------------------------|------------------------------|
|                                                                 |                                                       |                                                                                                    | BACS                                                                      | *                                                                         |                                                                                           |                   |                                         |                                  |                              |
| -Bank Details -                                                 |                                                       |                                                                                                    |                                                                           |                                                                           |                                                                                           | $\equiv$          |                                         |                                  |                              |
| Sort Code                                                       |                                                       |                                                                                                    | 80-21-12                                                                  | Account No 8965                                                           | 5223                                                                                      |                   |                                         |                                  |                              |
| Bank/Building                                                   | Soc Name                                              |                                                                                                    | Barclays                                                                  |                                                                           |                                                                                           |                   |                                         |                                  |                              |
| Bank Branch                                                     |                                                       |                                                                                                    | Yarm                                                                      |                                                                           |                                                                                           |                   |                                         |                                  |                              |
| Account Name                                                    | ,                                                     |                                                                                                    | Mrs Helen Bar                                                             | low                                                                       |                                                                                           |                   |                                         |                                  |                              |
| Building Societ                                                 | y Roll Num                                            | ber                                                                                                    |                                                                           |                                                                           |                                                                                           |                   |                                         |                                  |                              |
| Bank Referenc                                                   | e 1 (Bobs/                                            | (Autopay)                                                                                                    |                                                                           |                                                                           |                                                                                           |                   |                                         |                                  |                              |
| Bank Reference                                                  | æ 2                                                   |                                                                                                    |                                                                           |                                                                           | -                                                                                         | •                 |                                         |                                  |                              |
|                                                                 |                                                       |                                                                                                    |                                                                           |                                                                           | Acc                                                                                       | ount 1            |                                         |                                  |                              |
|                                                                 |                                                       |                                                                                                    |                                                                           |                                                                           |                                                                                           |                   |                                         |                                  |                              |
| < < ><br>Employee Det                                           | >><br>ails - Bar                                      | low Hele                                                                                                    | en (21)                                                                   |                                                                           |                                                                                           |                   | <u>S</u> ave                            | Close                            | Help                         |
| C C C                                                           | >><br>ails - Bar                                      | low Hele                                                                                                    | en (21)                                                                   | Code                                                                      |                                                                                           |                   | <u>S</u> ave                            | Çlose                            | Help                         |
| < < > Employee Det                                              | >>)<br>ails - Bar<br>umame                            | low Hele                                                                                                    | en (21)                                                                   | Code                                                                      | 21                                                                                        |                   | Save                                    | Close                            | Help                         |
| C C C C C C C C C C C C C C C C C C C                           | >>)<br>ails - Bar<br>umame<br>prename 1               | low Hele<br>Barlow<br>Helen                                                                                                    | en (21)                                                                   | Code<br>Department                                                        | 21                                                                                        |                   | Save                                    | Close                            | ∐elp                         |
| < < > Employee Det                                              | >><br>ails - Bar<br>umame<br>prename 1<br>.NI Pay E   | low Hele<br>Bailow<br>Helen                                                                                                    | en (21)<br>Pay Method J                                                   | Code<br>Department<br>o-Dates Absence                                     | 21<br>Notes                                                                               |                   | Save                                    | Close                            | Help                         |
| Coross and Tax                                                  | >><br>ails - Bar<br>urname<br>prename 1<br>.NI Pay E  | low Hele<br>Bailow<br>Helen<br>Sements                                                                                                    | en (21)<br>Pay Method J                                                   | Code<br>Department<br>o-Dates Absence                                     | 21<br>Notes                                                                               | ployment          | Save                                    | Close                            | Help                         |
| C C C C C C C C C C C C C C C C C C C                           | >>)<br>ails - Bar<br>urname<br>orename 1<br>.NI Pay E | low Hele<br>Bailow<br>Helen<br>Bements                                                                                                    | en (21)<br>Pay Method T<br>Tax Paid                                       | Code<br>Department<br>o-Dates Absence<br>184.00                           | 21<br>Notes<br>Previous Em<br>Gross Pay                                                   | ployment          | Save                                    | Close<br>Tax Paid                | <u>Н</u> еф                  |
| C C C C C C C C C C C C C C C C C C C                           | >>)<br>ails - Bar<br>urname<br>prename 1<br>.NI Pay E | low Hele<br>Barlow<br>Helen<br>Sements                                                                                                    | en (21)<br>Pay Method T<br>Tax Paid                                       | Code<br>Department<br>o-Dates Absence<br>184.00                           | 21<br>Notes<br>Previous Em<br>Gross Pay<br>Net Pay                                        | ployment          | Save                                    | Close<br>Tax Paid                | <u>Н</u> ер                  |
| C C C C C C C C C C C C C C C C C C C                           | >>)<br>ails - Bar<br>urname<br>prename 1<br>.NI Pay E | low Hele<br>Bailow<br>Helen<br>Sements<br>2000.00                                                                                             | n (21)<br>Pay Method T<br>Tax Paid                                        | Code<br>Department<br>o-Dates Absence<br>184.00                           | 21<br>Notes<br>Previous Err<br>Gross Pay<br>Net Pay<br>Net Pay                            | ployment          | Save<br>2000.00                         | Close                            | <u>Н</u> ер                  |
| Cross and Losn<br>Student Loan<br>Student Loan<br>Cross N, NIC. | >>)<br>ails - Bar<br>umame<br>prename 1<br>NI Pay E   | low Hele<br>Batlow<br>Helen<br>Jements<br>2000.00<br>0.00                                                                                     | en (21)<br>Pay Method T<br>Tax Paid                                       | Code<br>Depatment<br>0-Deltes Absence<br>184.00                           | 21<br>Notes<br>Previous Em<br>Gross Pay<br>Net Pay<br>Net Pay<br>Net Pay<br>Statutary Pay | ployment          | Save                                    | Tax Paid                         | <u>Н</u> еф                  |
| C C C C C C C C C C C C C C C C C C C                           | >>)<br>ails - Bar<br>urname<br>orename 1<br>.NI Pay E | low Hele<br>Barlow<br>Helen<br>3ements<br>2000.00<br>ing:<br>2000.00                                                                          | en (21)<br>Pay Method T<br>Tax Paid                                       | Code<br>Department<br>0 Doltes Absence<br>194 00                          | 21<br>Previous Emp<br>Not Pay<br>Net Pay<br>SSP<br>SSP                                    | ployment          | Save                                    | Tax Paid                         | <u>Н</u> еф<br>184.00        |
| C C C C C C C C C C C C C C C C C C C                           | >>) ails - Bar umame orename 1 NI Pay E               | low Hele<br>Bailow<br>Helen<br>2000.00<br>0.00<br>0.00<br>0.00                                                                                | en (21)<br>Pay Method T<br>Tax Paid<br>NI Earnings 16<br>NI Earnings 17   | Code<br>Department<br>0-Oates Absence<br>194.00                           | 21<br>Previous Emp<br>Not Pay<br>Net Pay<br>SSP<br>OSPP<br>Can                            | ployment<br>merts | Save<br>2000.00<br>0.00<br>0.00         | Close<br>Tax Paid<br>SMP<br>ASPP | <u>Н</u> еф<br>184.00<br>0.0 |
| C C C C C C C C C C C C C C C C C C C                           | >>> ails - Bar<br>umame<br>.NI Pay E<br>              | Iow Hele         Barlow           Helen         Barlow           2000 00         0.00           0.00         0.00           0.00         0.00 | n (21) Pay Method T Tax Paid NI Earnings 1a NI Earnings 1b NI Earnings 1b | Code<br>Depatment<br>0-Dates Absence<br>184.00<br>0.000<br>0.000<br>0.000 | 21<br>Previous Em<br>Gross Pay<br>Net Pay<br>SSP<br>OSPP<br>SAP                           | ployment          | Save<br>2000.00<br>0.00<br>0.00<br>0.00 | Tax Paid<br>SMP<br>ASPP          | <u>Нер</u><br>184.00<br>0.0  |

Click 'Save'

**Please note: Starter Details** are mandatory under RTI. Click the '**Starter Details**' button on the **Employee** tab of the **Ribbon** and enter the **Starting Declaration** details now.

Employee Details - Barlow Helen (21)

- Click 'Close'
- Select 'No' if asked whether you would like to add another employee
- That's it!

**Please note:** If you are setting up the payroll in the middle of a tax year and are adding existing employees, you will need to enter more values on their **To-Dates** tab. For further details on this, see the topic **Starting Mid-Year** in the **Manual**.

#### **Further Information**

For more information, click the **Help** button on any of the screens.

More Getting Started Tutorials can be found via **Help | Getting Started**.

If you encounter any difficulties, please visit **www.iris.co.uk/contactsupport** 

### 

#### Software available from IRIS

**IRIS Payroll Basics** Free, RTI compliant payroll software for companies with fewer than 10 employees

**IRIS Payroll Business** Intelligent, easy to use payroll software for smaller businesses

#### **IRIS Payroll Professional**

Flexible payroll software for medium sized businesses

IRIS Bureau Payroll Intelligent management for multiple payrolls

**IRIS OpenPayroll** Cloud-based UK payroll software – accessible from anywhere on PC, Mac or tablet

#### **IRIS P11D**

The easy way to complete employee expenses and benefits returns

#### **IRIS HR Manager**

The easy way to keep employee data up-to-date

#### **IRIS OpenPayslips**

A secure web based solution that allows your employees to access and download their e-payslips via an online portal

#### **Stationery order line**

0844 815 5656

#### **HMRC online service helpdesk**

Tel: 0300 200 3600 Fax: 0844 366 7828 Email: helpdesk@ir-efile.gov.uk

#### **HMRC employer helpline**

Tel: 0300 200 3200

#### HMRC employer helpline (for new business)

Tel: 0300 200 3211

#### Support

Tel: 0844 815 5661 (option 4) Fax: 0844 815 5665 Email: ipsupport@iris.co.uk

IRIS & IRIS Software Group are trademarks © IRIS Software Ltd 06/2013. All rights reserved